# 1 - Topic

Tools for the diagnostic and the assessment of logistic regression.

This tutorial describes the implementation of tools for the diagnostic and the assessment of a logistic regression. These tools are available in Tanagra version 1.4.33 (and later).

We deal with a credit scoring problem. We try to determine by using logistic regression the factors underlying the agreement or refusal of a credit to customers. We perform the following steps:

- Estimating the parameters of the classifier;
- Retrieving the covariance matrix of coefficients;
- Assessment using the Hosmer and Lemeshow goodness of fit test;
- Assessment using the reliability diagram;
- Assessment using the ROC curve;
- Analysis of residuals, detection of outliers and influential points.

On the one hand, we use **Tanagra 1.4.33**. Then, on the other hand, we perform the same analysis using the **R 2.9.2 software** [glm(.) procedure].

## 2 - Dataset

Our data file « LOGISTIC\_REGRESSION\_DIAGNOSTICS.XLS<sup>1</sup> » contains n = 100 observations. The binary target attribute is « ACCEPTATION.CREDIT » (« yes » or « no »). The predictive variables are

| Name                 | Description                   | Туре       |
|----------------------|-------------------------------|------------|
| Age                  | Age of the customer           | Continuous |
| Income.Per.Dependent | Income per dependent in the   | Continuous |
|                      | household                     |            |
| Derogatory.Report    | At least one problem with the | Binary     |
|                      | bank was reported             |            |

## 3 - Analysis in Tanagra

### Importing the data file

To import the dataset, we open the file into Excel spreadsheet. Then, by the way of Tanagra.xla<sup>2</sup> addin, we click on the TANAGRA / EXECUTE TANAGRA menu. Tanagra is automatically launched, the data file is imported.

<sup>&</sup>lt;sup>1</sup> <u>http://eric.univ-lyon2.fr/~ricco/tanagra/fichiers/logistic\_regression\_diagnostics.zip</u>

<sup>&</sup>lt;sup>2</sup> <u>http://data-mining-tutorials.blogspot.com/2008/10/excel-file-handling-using-add-in.html;</u> a similar tool is available for Open office Calc: <u>http://data-mining-tutorials.blogspot.com/2008/10/000calc-file-handling-using-add-in.html</u>

| ■       Fichier       Edition       Affichage       Insertion       Format       Outils       Données       Fenêtre       2       Sipina       Tanagra       Adobe PDF         □       □       □       □       □       □       □       □       □       □       □       □       □       □       □       □       □       □       □       □       □       □       □       □       □       □       □       □       □       □       □       □       □       □       □       □       □       □       □       □       □       □       □       □       □       □       □       □       □       □       □       □       □       □       □       □       □       □       □       □       □       □       □       □       □       □       □       □       □       □       □       □       □       □       □       □       □       □       □       □       □       □       □       □       □       □       □       □       □       □       □       □       □       □       □       □       □       □       □       □       □ <th>- 0 <b>X</b></th>                                                                                                    | - 0 <b>X</b> |
|----------------------------------------------------------------------------------------------------|--------------|
| A       B       C       D       E       F       G       H       About         A1       •       A Age       A       B       C       D       E       F       G       H       About         A1       •       A Age       C       D       E       F       G       H       About         A1       •       A Age       Decoder       Decoder       Perspective       About       About         1       Age       income.per.dependent       Decogatory.reports       Acceptation.Credit       Acceptation       Acceptation       Acceptatio                                                                                                    | _ 8 ×        |
| Bitstream Vera Sans       • 8       • 6       I       S       E       E       E       E       About         A1       • 6       I       S       E       E       E       E       About         A1       • 6       A Age       B       C       D       E       F       G       H         1       Age       Income.per.dependent       Derogatory reports       Acceptation Credit       Income.per.dependent       Derogatory reports       Acceptation Credit       Income.per.dependent       Derogatory reports       Acceptation Credit       Income.per.dependent       Derogatory reports       Acceptation Credit       Income.per.dependent       Derogatory reports       Acceptation Credit       Income.per.dependent       Derogatory reports       Acceptation Credit       Income.per.dependent       Derogatory reports       Acceptation Credit       Income.per.dependent       Derogatory reports       Acceptation Credit       Income.per.dependent       Derogatory reports       Acceptation Credit       Income.per.dependent       Derogatory reports       Acceptation Credit       Income.per.dependent       Derogatory reports       Income.per.dependent       Derogatory reports       Income.per.dependent       Derogatory reports       Income.per.dependent       Derogatory reports       Income.per.dependent       Derogatory reports |              |
| A1       •       fx Age         A       B       C       D       E       F       G       H         1       Age       Income.per.dependent       Derogatory reports       Acceptation Credit                                                                                                    |              |
| A         B         C         D         E         F         G         H           1         Age         Income.per.dependent         Derogatory reports         Acceptation.Credit                                                                                                    |              |
| 1         Age         Income per dependent         Derogatory reports         Acceptation Credit           2         38         4.52         0         yes           3         33         2.42         0         yes           4         34         4.5         0         yes           5         31         2.54         0         yes           6         32         9.79         0         yes           7         23         2.5         0         yes           9         29         2.37         Execute Tanagra           10         37         3.8         Dataset range (including the name of the attributes first row):           12         31         3.95         \$4\$\$1:\$D\$101                                                                                                    | 1 -          |
| 2       38       4.52       0       yes         3       33       2.42       0       yes         4       34       4.5       0       yes         5       31       2.54       0       yes         6       32       9.79       0       yes         7       23       2.5       0       yes         9       29       2.37       Execute Tanagra         10       37       3.8       11       2.8       3.2         11       2.8       3.2       Dataset range (including the name of the attributes first row):       12         13       42       1.98       14       3.0       173                                                                                                    |              |
| 3       33       2.42       0       yes         4       34       4.5       0       yes         5       31       2.54       0       yes         6       32       9.79       0       yes         7       23       2.5       0       yes         9       29       2.37       Execute Tanagra         10       37       3.8       3.96         11       28       3.2       3.95         13       42       1.98         14       30       173                                                                                                    |              |
| 4       34       4.5       0       yes         5       31       2.54       0       yes         6       32       9.79       0       yes         7       23       2.5       0       yes         8       28       3.96       0       yes         9       2.9       2.37       Execute Tanagra         10       37       3.8       3.95         11       28       3.2       Dataset range (including the name of the attributes first row):       1         12       31       3.95       1       4.51:\$D\$101       1         13       42       1.98       1       1       1                                                                                                    |              |
| 5       31       2.54       0       yes         6       32       9.79       0       yes         7       23       2.5       0       yes         8       28       3.96       0       yes         9       2.9       2.37       Execute Tanagra         10       37       3.8       3.95         11       28       3.2       Dataset range (including the name of the attributes first row):         12       31       3.95                                                                                                    |              |
| 6     32     9.79     0     yes       7     23     2.5     0     yes       8     28     3.96     0     yes       9     29     2.37     Execute Tanagra       10     37     3.8       11     28     3.2       12     31     3.95       13     42     1.98       14     30     173                                                                                                    |              |
| 7     23     2.5     0     yes       8     28     3.96     0     yes       9     29     2.37     Execute Tanagra       10     37     3.8       11     28     3.2       13     42     1.98       14     30     173                                                                                                    |              |
| 8     28     3.96     0     vec       9     29     2.37     Execute Tanagra       10     37     3.8       11     28     3.2       12     31     3.95       13     42     1.98       14     30     173                                                                                                    |              |
| 9         29         2.37         Execute lanagra           10         37         3.8           11         28         3.2           12         31         3.95           13         42         1.98           14         30         173                                                                                                    | 0.1          |
| 10         37         3.8           11         28         3.2           12         31         3.95           13         42         1.98           14         30         173                                                                                                    |              |
| 11         28         3.2         Dataset range (including the name of the attributes first row):           12         31         3.95         \$A\$1:\$D\$101                                                                                                    |              |
| 12         31         3.95           13         42         1.96           14         20         1.73                                                                                                    |              |
|                                                                                                    |              |
| 14 30 173                                                                                                    |              |
| OK SM2 Cancel                                                                                                    |              |
|                                                                                                    |              |
| 16 35 1.91                                                                                                    | <u>0</u>     |
| 17 41 3.2 0 yes                                                                                                    |              |
| 18 40 4 0 yes                                                                                                    |              |
| 19 30 3 1 no                                                                                                    |              |
| 20 40 10 0 yes                                                                                                    |              |
| 21 46 3.4 1 no                                                                                                    |              |
| 22 35 2.35 0 yes                                                                                                    |              |
| 23 25 1.88 1 no                                                                                                    |              |
| 24 34 2 0 yes                                                                                                    |              |
| 25 36 4 1 yes                                                                                                    |              |
| 20 43 5.14 U yes                                                                                                    |              |
|                                                                                                    |              |
| Dråt                                                                                                    |              |

### Launching the logistic regression

We add the DEFINE STATUS component into the diagram. We set ACCEPTATION.CREDIT as TARGET, the other attributes as INPUT.

| TankaGka 14.33 - [Dataset (tanDr43.txt])     Parameters     Analysis     Analysis     C Age     Analysis     C Age     Analysis     C Age     Analysis     C Age     Analysis     C Age     Analysis     C Age     Analysis     C Age     Analysis     C Age     Analysis     C Age     Clear all     Clear all     Clear all     Clear all     Clear all     Clear all     Clear all     Clear all     Clear all     Clear all     Clear all     Clear all     Clear all     Clear all     Clear all     Clear all     Clear all   Clear all   Clear all   Clear all   Clear all   Clear all   Clear all   Clear all   Clear all   Clear all   Clear all   Clear all   Clear all   Clear all   Clear all   Clear all   Clear all   Clear all  <                                                                                                    |
|----------------------------------------------------------------------------------------------------|
| Analysis     Analysis                                                                                                    |
| Analysis     Analysis     C Age     C Age     C Age     C Derogatory reports     C Derogatory reports                                                                                                    |
| Analysis     Image: Decogatory reports     Image: Decogatory reports                                                                                                    |
| Dataset (kanSF43:Dxt)       Fr43:txt         Deceptation Credit       Fr43.txt         E       Clear all       Clear selected         OK       Cancel       Help         Parameters       Acce       Acce                                                                                                    |
| Parameters     Acce   F43.txt    F43.txt F43.txt                                                                                                    |
| B     Clear all     OK     OK     OK     Clear all     OK     Clear all     Clear all     Clear all     Clear all     Clear all     OK     Clear all     OK     Clear all     Clear all <tr< td=""></tr<>                                                                                                    |
| Image: Clear all Clear selected       Image: Clear all Clear selected       Image: Clear all Clear selected <t< td=""></t<> |
| B     B     Clear all     Clear selected       OK     Cancel     Help         Parameters       Attributes :     Target     Input                                                                                                    |
| B     B     Clear all     Clear selected       OK     Cancel     Help         Parameters       Attributes :     Target     Input                                                                                                    |
| B     B     Clear all     Clear selected       OK     Cancel     Help         Parameters       Attributes :     Target     Input                                                                                                    |
| B     B     Clear all     Clear selected       OK     Cancel     Help         Parameters       Attributes :     Target     Input                                                                                                    |
| OK     Cancel     Help       Parameters     Attributes :     Target     Input       C     Age                                                                                                    |
| OK     Cancel     Help       Image: December of the second period     Image: December of the second period       Parameters     Attributes :     Target     Input       Image: December of the second period     Adde                                                                                                    |
| Parameters Attributes : Target Input Illustrative C Age                                                                                                    |
| Parameters Attributes : Target Input Illustrative                                                                                                    |
| Attributes : Target Input Illustrative                                                                                                    |
| Target Input Illustrative                                                                                                    |
|                                                                                                    |
| G Income per dependent                                                                                                    |
| Data vsualtzation Statist C Derogatory reports Derogatory reports Péature construction                                                                                                    |
| Feature selection Regress Clustering                                                                                                    |
| Spy learning Meta-spy le                                                                                                    |
| Correlation scatterplot                                                                                                    |
| Export dataset Marie data                                                                                                    |
| Lé Scatterplot E View mult                                                                                                    |
|                                                                                                    |
|                                                                                                    |

| ) 📽 🔛 🛛 🗱                                                                         |                                             |                      |                 |          |                   |                    |                    |     |
|-----------------------------------------------------------------------------------|---------------------------------------------|----------------------|-----------------|----------|-------------------|--------------------|--------------------|-----|
| Analysis                                                                          |                                             |                      |                 |          |                   | Define             | status 1           |     |
| 🖃 🥅 Dataset (tan5F43.tx                                                           | t)                                          | Parameters           |                 |          |                   |                    |                    |     |
| Define status 1                                                                   | Target : 1<br>Input : 3<br>Illustrative : 0 |                      |                 |          |                   |                    |                    |     |
|                                                                                   |                                             | Results              |                 |          |                   |                    |                    |     |
|                                                                                   |                                             | Attri                | bute            | Target   | Input             | Illustrat          | ive                | 1.2 |
|                                                                                   |                                             | Age                  |                 | -        | yes               | -                  |                    |     |
|                                                                                   |                                             | Income.per.depende   |                 | t•       | yes               | -                  |                    |     |
|                                                                                   |                                             | Derogatory           | .reports        | -        | yes               | -                  |                    |     |
|                                                                                   |                                             | Acceptatio           | n.Credit        | yes      | •                 | -                  |                    |     |
|                                                                                   |                                             |                      | Comp            | onents   |                   |                    |                    |     |
| Data visualization                                                                | Statisti                                    | cs                   | Nonparam        | etric st | atistic           | s                  | Instance selection |     |
| Feature construction                                                              | Feature sel                                 | ection               | tion Regression |          |                   | Factorial analysis |                    |     |
| PLS                                                                               | Clusteri                                    | ing                  | Spv learning    |          | Meta-spv learning |                    |                    |     |
| Spv learning assessment                                                           | Scorin                                      | g                    | Ass             | ociatior | ı                 |                    |                    |     |
| Correlation scatterplot<br>Export dataset<br>Catterplot<br>Scatterplot with label | 🔛 View datas<br>🔁 View multi                | set<br>ple scatterpl | ot              |          |                   |                    |                    |     |

We click on the OK button and we activate the VIEW menu. We obtain the following result.

We add the BINARY LOGISTIC REGRESSION tool (SPV LEARNING tab). We click on the VIEW menu.

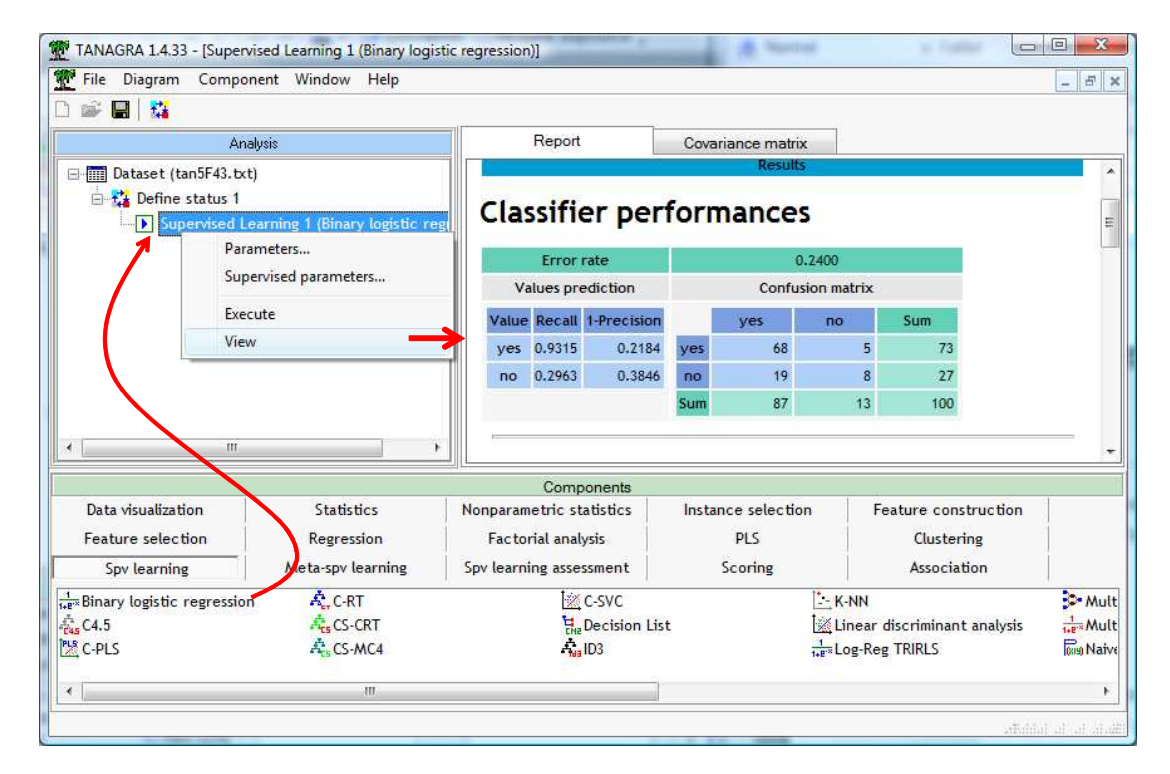

The first information displayed is the confusion matrix, computed on the learning sample (CLASSIFIER **PERFORMANCES**). The resubstitution error rate is 0.24. We have the recall and (1.0-precision) for each value of the target attribute.

The MODEL FIT STATISTICS section assesses the global significance of the model. We compare the

| Adjustement qu | ality |
|----------------|-------|
|----------------|-------|

| Predicted attribute              | Acce             | ptation.Credit |  |  |
|----------------------------------|------------------|----------------|--|--|
| Positive value                   |                  | yes            |  |  |
| Number of examples               |                  | 100            |  |  |
| Mode                             | l Fit Statistics |                |  |  |
| Criterion                        | Intercept        | Model          |  |  |
| AIC                              | 118.652          | 108.642        |  |  |
| SC                               | 121.257          | 119.063        |  |  |
| -2LL                             | 116.652          | 100.642        |  |  |
| Model Chi <sup>2</sup> test (LR) |                  |                |  |  |
| Chi-2                            |                  | 16.0094        |  |  |
| d.f.                             |                  | 3              |  |  |
| P(>Chi-2)                        |                  | 0.0011         |  |  |
|                                  | R²-like          |                |  |  |
| McFadden's R <sup>2</sup>        |                  | 0.1372         |  |  |
| Cox and Snell's R <sup>2</sup>   |                  | 0.1479         |  |  |
| Nagelkerke's R <sup>2</sup>      |                  | 0.2149         |  |  |

current model to the null model i.e. the model with only the intercept. Roughly speaking, the classifier is relevant if the AIC criterion (or BIC / SC criterion) of the model is lower than the AIC (BIC) of the null model. We observe here that SC(MODEL) = 119.063 < SC(INTERCEPT) = 121.257.

The **MODEL CHI<sup>2</sup> TEST (LR)** section implements the likelihood ratio test. It allows also to assess the global significance of the model. The CHI-squared statistic CHI-2 = LR = -2LL[INTERCEPT] - (-2LL[MODEL]) = 116.652 - 100.642 = 16.0094. The degree of freedom is equal to the number of explanatory variables (3). Thus, the p-value of the test is 0.0011 according a chi-squared distribution. At the 5% significance level, we conclude that the model is globally significant.

**R<sup>2</sup>-LIKE** computes some pseudo r-squared statistics. When the value is close to 0, it means that the model is

not relevant in comparison to the null model.

| Attributes in the equation |           |         |         |        |  |  |  |
|----------------------------|-----------|---------|---------|--------|--|--|--|
| Attribute                  | Coef.     | Std-dev | Wald    | Signif |  |  |  |
| constant                   | 2.745220  | 1.1430  | 5.7685  | 0.0163 |  |  |  |
| Age                        | -0.062411 | 0.0336  | 3.4541  | 0.0631 |  |  |  |
| Income.per.dependent       | 0.216797  | 0.1795  | 1.4587  | 0.2271 |  |  |  |
| Derogatory.reports         | -1.929304 | 0.5906  | 10.6722 | 0.0011 |  |  |  |

Next we obtain the estimated parameters of the model i.e. the coefficients of the logistic regression. Each coefficient is evaluated with the

Wald test. If the p-value is lower than the significance level, the parameter is significant. Here, at 5% significance level, only the parameters for the "Derogatory reports" and the intercept are significant. At the 10% significance level, "Age" becomes significant.

| Odds ratios and 95% confidence intervals |        |        |        |  |  |  |  |
|------------------------------------------|--------|--------|--------|--|--|--|--|
| Attribute                                | Coef.  | Low    | High   |  |  |  |  |
| Age                                      | 0.9395 | 0.8797 | 1.0034 |  |  |  |  |
| Income.per.dependent                     | 1.2421 | 0.8737 | 1.7658 |  |  |  |  |
| Derogatory.reports                       | 0.1452 | 0.0456 | 0.4622 |  |  |  |  |

For people who have the same age and income per dependent, there are 6.89 times more chances to reject the credit when at least one derogatory report is made [1/exp(-1.929304) = 1/0.1452 = 6.89].

These are the **odds-ratios** described into the next table. We obtain also their confidence intervals at 95% confidence level.

### Testing the significance of a subset of coefficients

We need to the covariance matrix of the coefficients for the testing the simultaneous significance of a subset of them (Wald test). In Tanagra 1.4.33 version (and later), they are supplied in a second tab (COVARIANCE MATRIX) of the visualization window.

| Report             |            | Co   | variance matrix |                    |                    |
|--------------------|------------|------|-----------------|--------------------|--------------------|
| Cov.Matrix         | intercept  |      | Age             | Income.per.depende | Derogatory.reports |
| intercept          | 1.30645    | 52   | -0.032434781    | -0.048171438       | -0.077577627       |
| Age                | -0.03243   | 4781 | 0.0011276876    | -0.0015846911      | 0.0019056894       |
| Income.per.depende | ei-0.04817 | 1438 | -0.0015846911   | 0.032222176        | -0.021162854       |
| Derogatory.reports | -0.07757   | 7627 | 0.0019056894    | -0.021162854       | 0.34877701         |

We can copy these values into the Excel spreadsheet (COMPONENT / COPY RESULTS menu).

| 📳 CI | lasseur1   |                  |           |           |              |               |       | ×    |
|------|------------|------------------|-----------|-----------|--------------|---------------|-------|------|
|      | А          | B                | С         | D         | E            | F             | G     |      |
| 1    |            |                  |           |           |              |               |       |      |
| 2    |            | Cov.Matrix       | intercept | Age       | Income.per.d | Derogatory.re | ports |      |
| 3    |            | intercept        | 1.31E+00  | -3.24E-02 | -4.82E-02    | -7.76E-02     |       |      |
| 4    |            | Age              | -3.24E-02 | 1.13E-03  | -1.58E-03    | 1.91E-03      |       |      |
| 5    |            | Income.per.de    | -4.82E-02 | -1.58E-03 | 3.22E-02     | -2.12E-02     |       |      |
| 6    |            | Derogatory.re    | -7.76E-02 | 1.91E-03  | -2.12E-02    | 3.49E-01      |       |      |
| 7    |            |                  |           |           |              |               | rea.  |      |
| 8    |            |                  |           |           |              |               |       |      |
| H 4  | ► ► Feuil: | L / Feuil2 / Fei | uil3 /    |           | <b>     </b> |               | )     | · // |

For instance, if we want to test « H0 : a(AGE) = a(INCOME.PER.DEPENDENT) = 0 », we can compute the test statistic with the following formula

$$W = (-0.062411 \quad 0.216797) \begin{pmatrix} 1.13 \times 10^{-3} & -1.58 \times 10^{-3} \\ -1.58 \times 10^{-3} & 3.22 \times 10^{-2} \end{pmatrix}^{-1} \begin{pmatrix} -0.062411 \\ 0.216797 \end{pmatrix}$$
$$= (-0.062411 \quad 0.216797) \begin{pmatrix} 952.61 & 46.85 \\ 46.85 & 33.34 \end{pmatrix} \begin{pmatrix} -0.062411 \\ 0.216797 \end{pmatrix}$$
$$= 4.0097$$

With the CHI-2 distribution (2 d.f.), the computed p-value is 0.1347. At the 5% significance level, we cannot reject the null hypothesis.

### Hosmer and Lemeshow goodness of fit test

The Hosmer and Lemeshow is a test for the overall fit of the model. This test is especially appropriate when the explanatory variables are continuous. It is more robust than the standard chi-square test based on the deviance residuals. The model adequately fits the data if the test highlights non-significance. We add the HOSMER LEMESHOW TEST component (SPV LEARNING ASSESSMENT tab) behind the regression. This is the only location where we can insert it into the diagram anyway.

We click on the VIEW menu. We obtain the table for the calculations. The value of the test statistic is CHI-2 = 4.4530 with the p-value = 0.8141. Because the p-value is higher than the significance level (5%), we conclude than the model fits adequately the observed dataset.

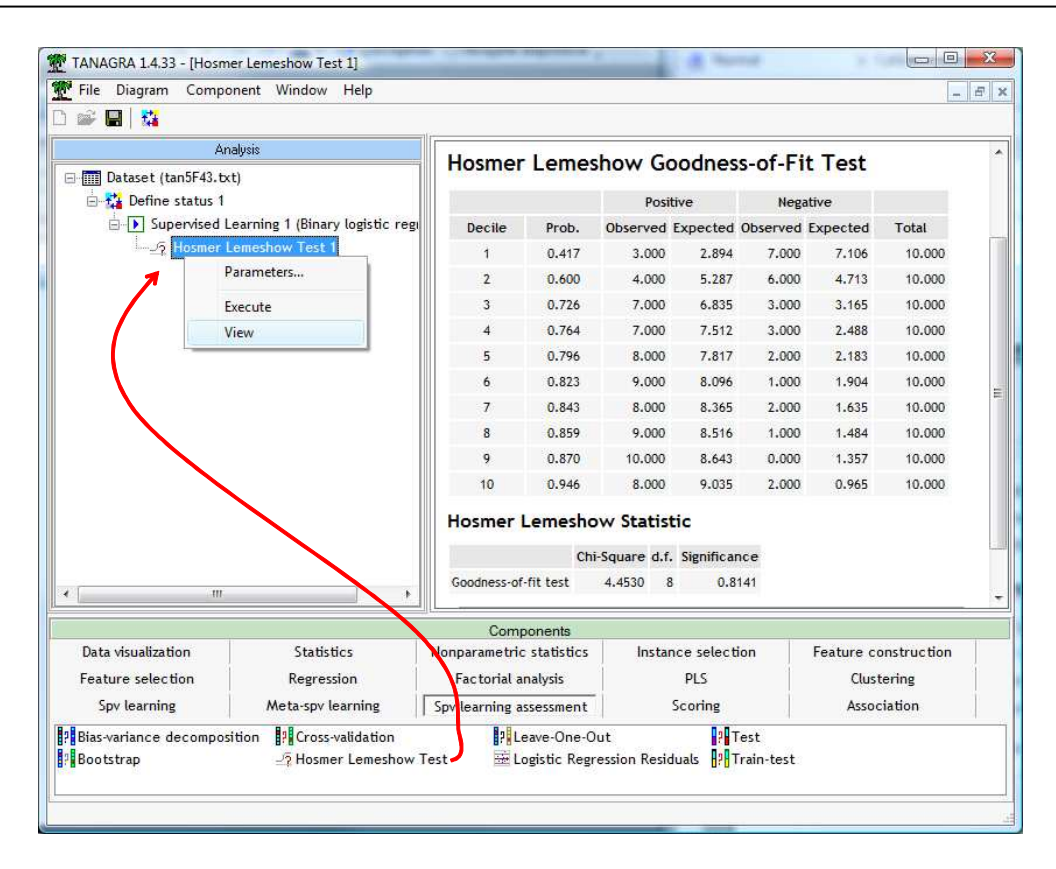

#### **Reliability diagram**

The reliability diagram compares the observed probability and the estimated posterior probability of the model. The instances are subdivided into groups. The model fits the dataset if the points are aligned on a straight line.

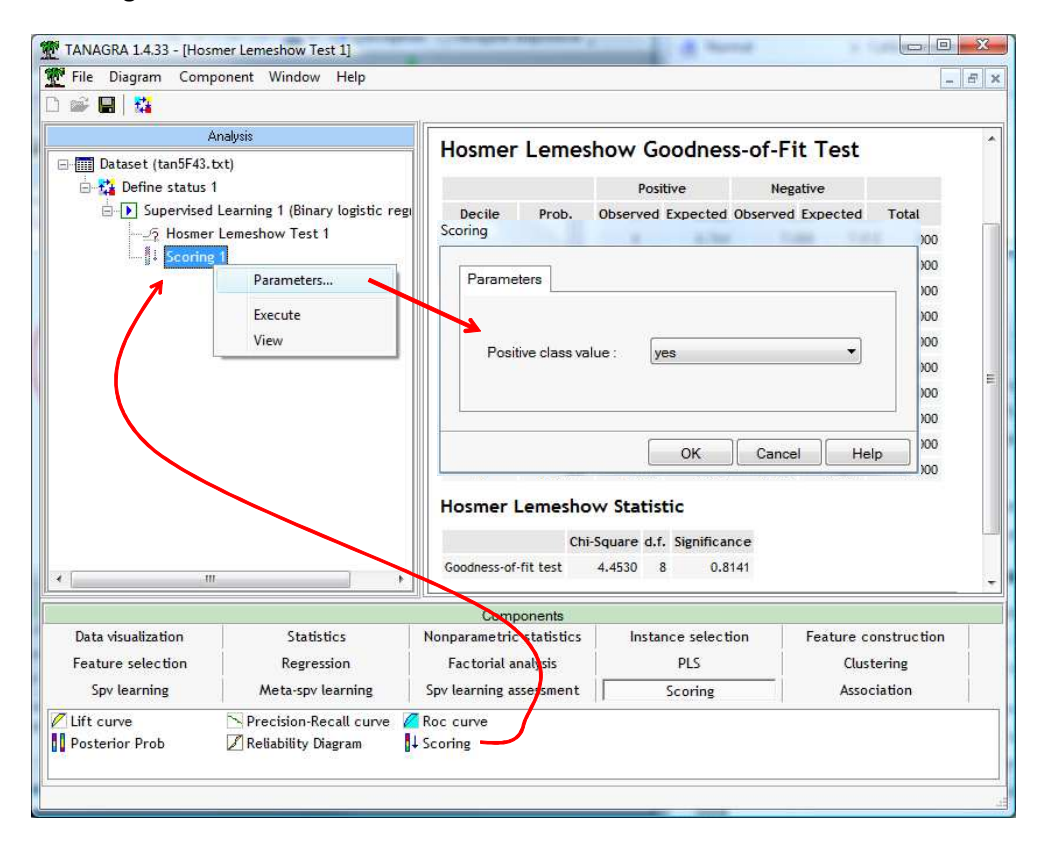

First, we must compute the posterior probability of "yes" supplied by the model. We use the SCORE (SCORING tab). We set "yes" as the positive class value.

We click on the VIEW menu to launch the calculations. A new column is added to the current dataset. It corresponds to the computed posterior probability to be "yes" for each instance.

Then, we add the DEFINE STATUS tool. We set ACCEPTATION.CREDIT as TARGET, and SCORE\_1 (the SCORE computed before) as INPUT. We note that we can set many scores as input. It is useful when we want to compare the performance of classifiers. We note also that the score column is not necessarily a probability. It must only make possible to rank the examples according to their tendency to be positive.

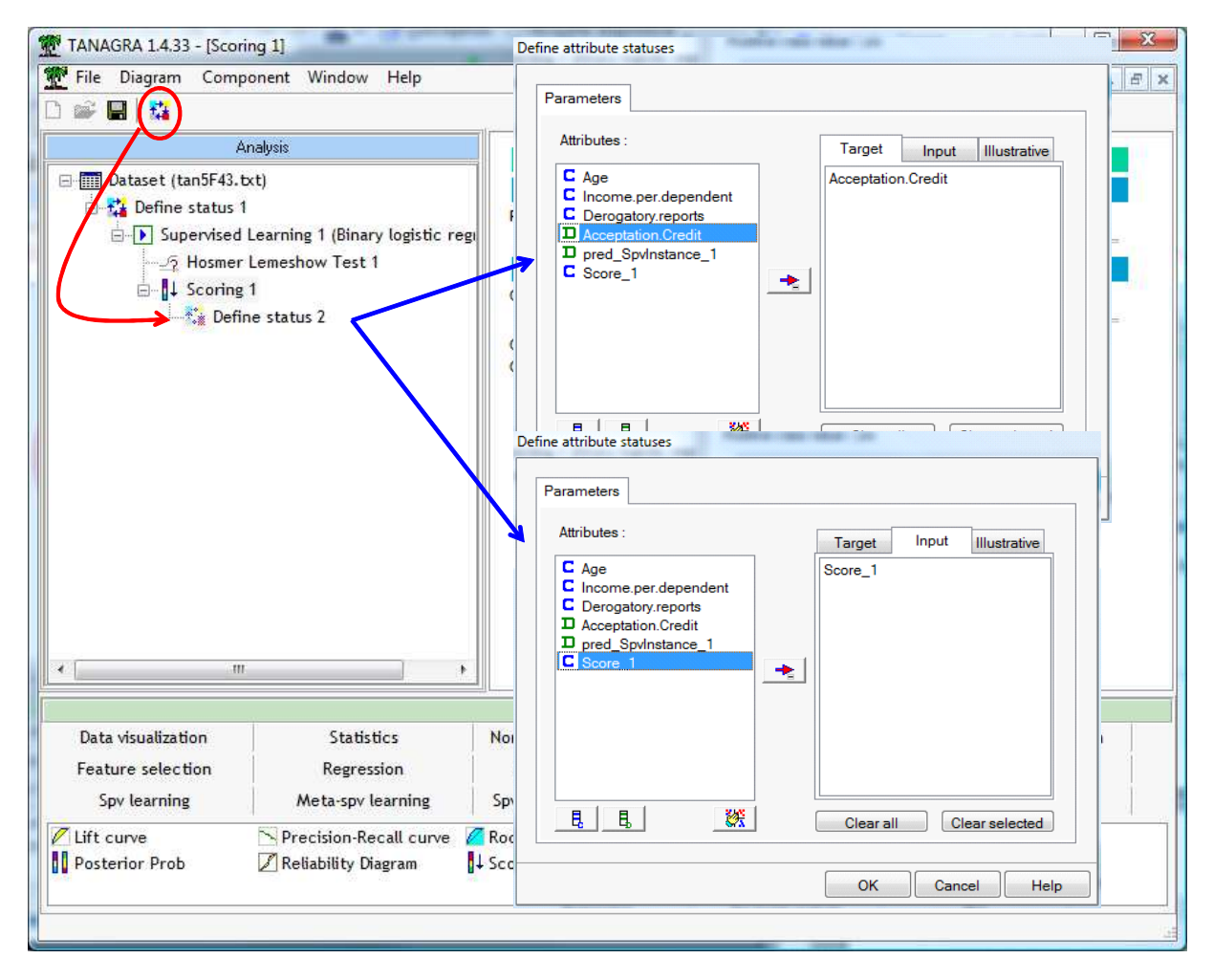

Then we add the RELIABILITY DIAGRAM tool (SCORING tab). We click on the PARAMETRES menu. We specify the positive class value (ACCEPTATION.CREDIT = "yes").

We observe that we can build the reliability diagram on the selected examples (learning sample) or on the unselected examples (test sample). If the dataset was subdivided previously using the SAMPLING component for instance, we can compute the reliability diagram on the test sample. The result is more robust.

|                                       | onent window Heip                                          |                                    |                                        |                      |  |  |
|---------------------------------------|------------------------------------------------------------|------------------------------------|----------------------------------------|----------------------|--|--|
| Ar                                    | nalysis                                                    |                                    | Scoring 1                              |                      |  |  |
| ∃ 🧰 Dataset (tan5F43.b                | (t)                                                        |                                    | Parameters                             |                      |  |  |
| Define status 1                       | earning 1 (Binary logistic reg                             | Positive class value : yes         | Positive class value : yes             |                      |  |  |
| ⊢? Hosmer<br>⊢î↓ Scoring<br>⊢î. Defin | Lemeshow Fest 1<br>1<br>e status 2<br>elfability Diagram 1 | Compu<br>Compu<br>Compu            | 1 inplicately by                       |                      |  |  |
|                                       | Parameters<br>Execute<br>View                              | Positive cla<br>Used ex<br>© Unsel | ass value : yes<br>ted<br>lected<br>OK | Cancel Help          |  |  |
| D                                     |                                                            | Components                         | 1                                      | -                    |  |  |
| Data visualization                    | Statistics                                                 | Nonparametric statistics           | Instance selection                     | Feature construction |  |  |
| Feature selection                     | Regression                                                 | Factorial analysis                 | PLS                                    | Clustering           |  |  |
|                                       | Moto cov loorning                                          | Sov learning assessment            | Scoring                                | Association          |  |  |

We click on the VIEW menu.

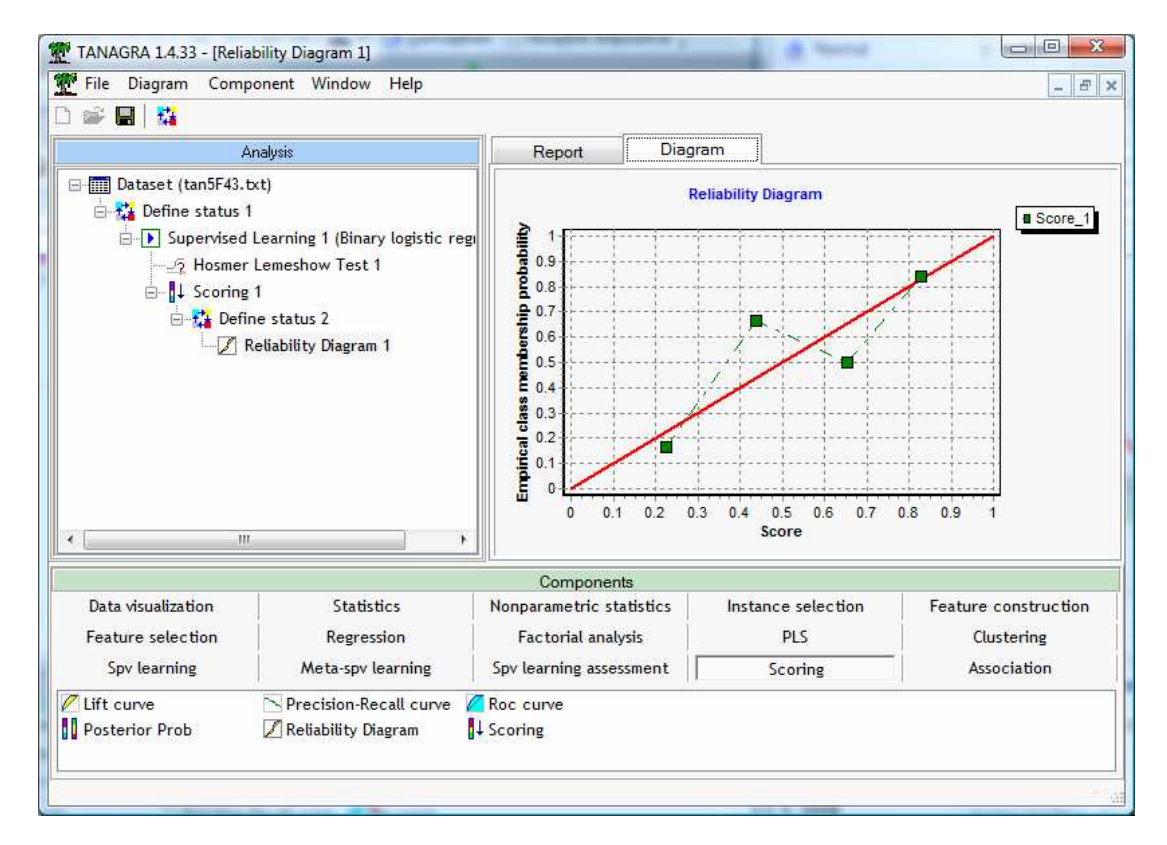

The model is not very good. We observe that the scores are overestimated into the second group; they are underestimated into the third one.

#### **ROC curve**

The ROC curve is a very useful tool for assessing the performance of a classifier. Among their multiple interpretations, we will say that it allows to evaluate the ability of the model to assign a higher score to the positive instances (than the negative instances). We add the ROC CURVE tool (SCORING). We set the following parameters.

| A<br>Dataset (tan5F43.t<br>Define status 1<br>Define status 1<br>Define st | nalysis<br>xt)<br>Learning 1 (Binary logistic rej<br>Lemeshow Test 1<br>1            | Report Diag<br>Scoring curve<br>Parameters                                | gram                                 |        | 1                                            |
|----------------------------------------------------------------------------------------------------|--------------------------------------------------------------------------------------|---------------------------------------------------------------------------|--------------------------------------|--------|----------------------------------------------|
| Dataset (tan5F43.t                                                                                                    | xt)<br>Learning 1 (Binary logistic rej<br>Lemeshow Test 1<br>1                       | Scoring curve                                                             | 1.                                   |        |                                              |
|                                                                                                    | ne status 2<br>Reliability Diagram 1<br>Roc curve 1<br>Parameters<br>Execute<br>View | Positive class va<br>Used examp<br>Selected<br>Unselected                 | lue: yes                             |        | •                                            |
|                                                                                                    |                                                                                      |                                                                           | ОК                                   | Cancel | Help                                         |
| Data visualization<br>Feature selection<br>Spv learning                                                                                                    | Statistics<br>Regression<br>Meta-spv learning                                        | Nonparametric statistics<br>Pactorial analysis<br>Spy learning ascessment | Instance selection<br>PLS<br>Scoring | Featu  | re construction<br>Clustering<br>Association |
| Lift curve<br>Posterior Prob                                                                                                    | Precision-Recall curve                                                               | Roc curve                                                                 |                                      |        |                                              |

We click on the VIEW menu. We obtain the ROC curve.

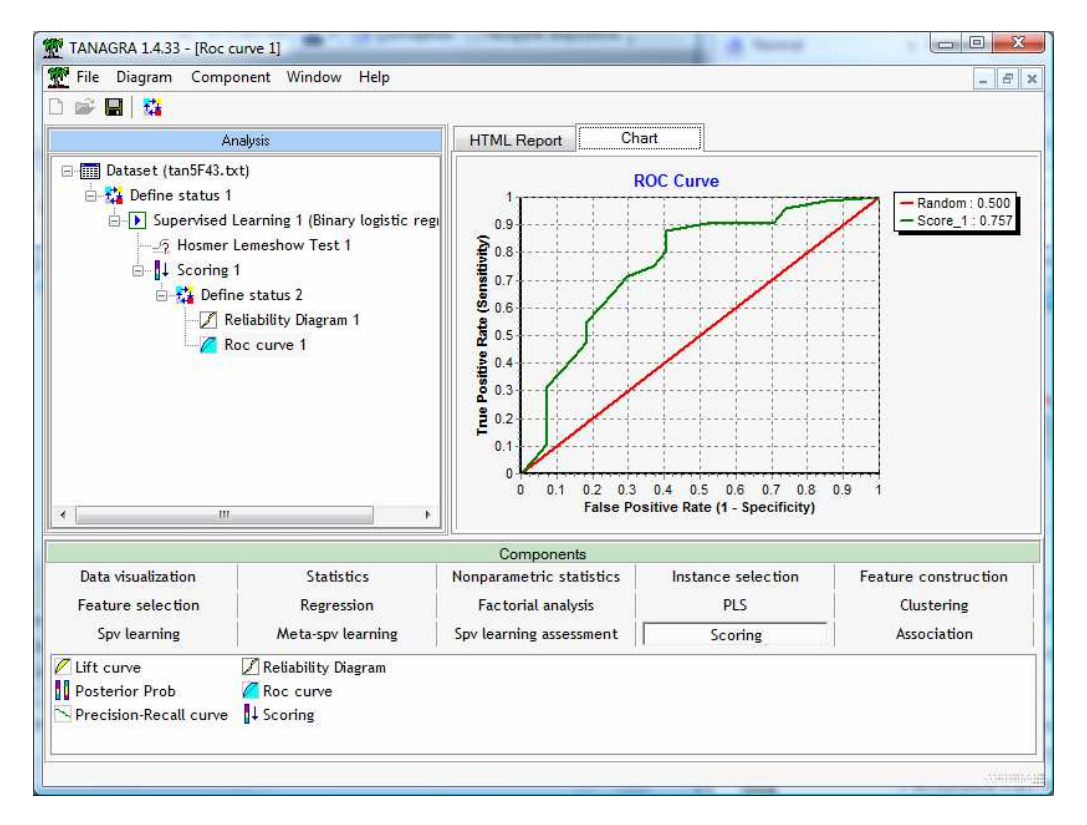

The comparison of the models is also possible with this tool. We obtain the area under curve AUC = 0.7575. It seems that our model is "fair" (http://gim.unmc.edu/dxtests/ROC3.htm).

By comparing the results provided by several indicators, we can get a more reliable opinion about the quality of the model. This aspect is very important. We must not focus on a single indicator.

#### **Residual analysis**

The residual analysis allows to check the validity of the model. It allows also to detect the outliers and influential points. We add the LOGISTIC REGRESSION RESIDUALS tool (SPV LEARNING ASSESSMENT tool) behind the logistic regression. We click on the VIEW menu.

| TANAGRA 1.4.33 - [Logist                               | tic Regression Residuals 1] | - Constraint and the second |               | lgonigi          |                      |              |  |
|--------------------------------------------------------|-----------------------------|-----------------------------|---------------|------------------|----------------------|--------------|--|
| 🍸 File Diagram Component Window Help 📃 🗗 🗙             |                             |                             |               |                  |                      |              |  |
|                                                        |                             |                             |               |                  |                      |              |  |
| An                                                     | alysis                      | Report Re                   | esiduals      |                  |                      |              |  |
| Dataset (tan5F43.txt)                                  |                             | ha                          | at_logReg_1   | pearson_logReg_1 | std_pearson_logReg_  | 1 difcł 🔺    |  |
| 🗐 🚼 Define status 1                                    |                             | 1                           | 0.024189      | 0.508257         | 0.5145               | 18           |  |
| Supervised Learning 1 (Binary Logistic regu            |                             | 2                           | 0.017029      | 0.545989         | 0.55069              | 98           |  |
| 6 Hermor Lemorbow Test 1                               |                             | 3                           | 0.019377      | 0.449589         | 0.4540               | 10           |  |
|                                                        |                             | 4                           | 0.015076      | 0.506325         | 0.51018              | 36           |  |
| □ ↓ Scoring 1                                          |                             | 5                           | 0.078039      | 0.238053         | 0.24792              | 23           |  |
| 🖻 🚰 Define status 2                                    |                             | 6                           | 0.022197      | 0.396182         | 0.40065              | 53           |  |
| 🖳 🖉 Reliability Diagram 1                              |                             | 7                           | 0.017131      | 0.395297         | 0.39872              | 27           |  |
| Roc curve 1                                            |                             | 8                           | 0.016699      | 0.484538         | 0.48863              | 36           |  |
| Logistic Regression Residuals 1                        |                             | 9                           | 0.01/845      | 0.532631         | 0.53/44              | 18           |  |
|                                                        |                             | 10                          | 0.014700      | 0.429242         | 0.43243              | 32           |  |
|                                                        |                             | 11                          | 0.015140      | 0.434561         | 0.43/88              | 39           |  |
|                                                        |                             | 12                          | 0.056369      | -1.318656        | -1.35/4              | /1           |  |
|                                                        |                             | 13                          | 0.024359      | -1.866338        | -1.88949             | 33           |  |
|                                                        |                             | 14                          | 0.016119      | 0.480355         | 0.4842               | /3           |  |
|                                                        |                             | 15                          | 0.02/664      | 0.614183         | 0.6228               |              |  |
|                                                        | 4                           |                             |               |                  |                      | Þ            |  |
|                                                        |                             | Components                  |               |                  |                      |              |  |
| Data visualization                                     | Statistics                  | Nonparametric statistics    | Instance sele | ection Feature   | Feature construction |              |  |
| Feature selection                                      | Regression                  | Factorial analysis          | PLS           | Clustering       |                      |              |  |
| Spv learning                                           | Meta-spv learning           | Spv learning assessment     | Scoring       | g Association    |                      |              |  |
| 18 Bias-variance decomposition _7 Hosmer Lemeshow Test |                             |                             |               |                  |                      |              |  |
| Bootstrap ?Leave-One-Out ?Train-test                   |                             |                             |               |                  |                      |              |  |
| Cross-validation 🗮 Logistic Regression Residuals       |                             |                             |               |                  |                      |              |  |
|                                                        |                             |                             |               |                  |                      |              |  |
|                                                        |                             |                             |               |                  |                      | Lat all asit |  |

Some indicators are available. They are computed for each individual.

- HAT: leverage;
- PEARSON: Pearson residual;
- STD\_PEARSON: standardized Pearson residual;
- DIFCHISQ: contribution to the Pearson statistic;
- DEVIANCE: deviance residual;
- STD\_DEVIANCE: standardized deviance residual;
- DIFDEV: contribution to the deviance;
- COOK: Cook's distance ;
- DEFBETA: DFBETA for each explanatory variable, including the intercept;
- DFBETAS: standardized DFBETA.

The values which are higher than (and/or lower than) the cut values are in bold. But it is often more interesting to copy the values into a spreadsheet and sorting the table according some indicators. We can better detect the suspicious examples.

Into the REPORT tab, we have a summary of the number of outliers or influential points detected for each indicator.

| An                                                                                                    | alusis                                                           | Report                                                                              | Re                                                                                                    | siduals                              |                                  |                                   |
|----------------------------------------------------------------------------------------------------|------------------------------------------------------------------|-------------------------------------------------------------------------------------|----------------------------------------------------------------------------------------------------|--------------------------------------|----------------------------------|-----------------------------------|
| Dataset (tan5F43.txt)     Define status 1     Supervised Learning 1 (Binary logistic regiled)     Josephine Status 2     Josephine Status 2     Z Reliability Diagram 1     Z Roc curve 1     Logistic Regression Residuals 1 |                                                                  |                                                                                     | 1007                                                                                                    |                                      | Bosultr                          |                                   |
|                                                                                                    |                                                                  | Residuals<br>Regressic<br>Criterion<br>Hat (Leverage)                               | Residuals and Inlfuential Points - Logistic<br>Regression<br>Cut-off values<br>Criterion Lower Upper Count<br>Hat (Leverage) - 0.0800 12 |                                      |                                  |                                   |
|                                                                                                    |                                                                  | DIFCHISQ<br>DIFDEV<br>Cook's D<br>DFBETAS                                           | -<br>-<br>-0.2000                                                                                                    | 3.8400<br>3.8400<br>0.0417<br>0.2000 | 7<br>4<br>5<br>35                |                                   |
| Data visualization<br>eature construction<br>PLS<br>ov learning assessment                                                                                                    | Statistics<br>Feature selection<br>Clustering<br>Scoring         | Components<br>Nonparametric statistics<br>Regression<br>Spv learning<br>Association |                                                                                                    |                                      | nstance<br>Factorial<br>Meta-spv | selection<br>analysis<br>learning |
| Bias-variance decompos<br>Bootstrap<br>Cross-validation                                                                                                    | tion _? Hosmer Lemeshov<br>? Leave-One-Out<br>Logistic Regressio | w Test ? Test<br>? Trai<br>on Residuals                                             | :<br>n-test                                                                                                    |                                      |                                  |                                   |

## 4 - Analysis in R

We do not detail all operations with R. We give only the commands that allow to achieve the requested results. The source code "LOGISTIC\_REGRESSION\_DIAGNOSTICS.R" is included into the archive which is distributed with this tutorial.

### Importing the data file and performing the logistic regression

We set the following commands to import the data file and to perform the logistic regression. We load the dataset in the XLS (Excel) file format using the "xlsReadWrite" package.

| 🥜 D:\DataMining\Databases_for_mining\dataset_for_soft_dev_and_comparison\logistic regression\residuals\logistic_regress | sio 🗖 🗖 💌     |
|----------------------------------------------------------------------------------------------------|---------------|
| #clear the internal memory                                                                                              | <b>^</b>      |
| <pre>rm(list=ls())</pre>                                                                                                | E             |
| #in order to handle a XLS file format                                                                                   |               |
| library(xlsReadWrite)                                                                                                   |               |
| #loading the dataset                                                                                                    |               |
| setwd("D:/DataMining/Databases_for_mining/dataset_for_soft_dev_and_comparison/ld                                        | ogistic regre |
| <pre>donnees &lt;- read.xls(file = "logistic_regression_diagnostics.xls",rowNames = FALS</pre>                          | SE, sheet=1)  |
| summary (donnees)                                                                                                    |               |
| #performing the logistic regression                                                                                     |               |
| <pre>modele &lt;- glm(Acceptation.Credit ~ ., data = donnees, family = "binomial")</pre>                                |               |
| resume <- summary (modele)                                                                                              |               |
| print (resume)                                                                                                    | -             |
| <                                                                                                    | ∎ 1           |

We obtain the same results as Tanagra.

```
R Console
                                                           - • •
> print(resume)
Call:
glm(formula = Acceptation.Credit ~ ., family = "binomial", data = do$
Deviance Residuals:
            1Q Median 3Q
7108 0.5680 0.7034
   Min
                                      Max
-2.2621 -0.7108
                                  2.0814
Coefficients:
                    Estimate Std. Error z value Pr(>|z|)
                     2.74522 1.14306 2.402 0.01632 *
-0.06241 0.03358 -1.858 0.06311 .
(Intercept)
Age
                    -0.06241
Income.per.dependent 0.21680 0.17951 1.208 0.22714
Derogatory.reports -1.92930 0.59058 -3.267 0.00109 **
____
Signif. codes: 0 `***' 0.001 `**' 0.01 `*' 0.05 `.' 0.1 ` ' 1
(Dispersion parameter for binomial family taken to be 1)
   Null deviance: 116.65 on 99 degrees of freedom
Residual deviance: 100.64 on 96 degrees of freedom
AIC: 108.64
Number of Fisher Scoring iterations: 4
•
```

To obtain the prediction of the model and the confusion matrix, we set.

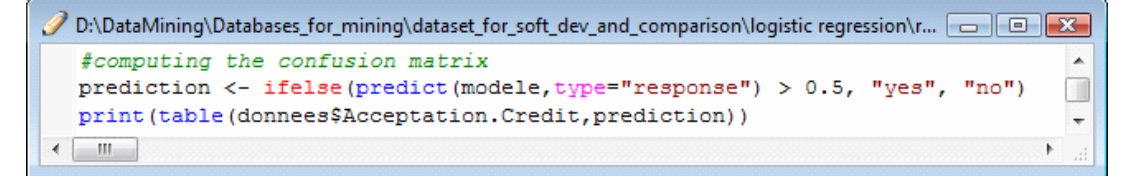

We obtain.

```
R Console
> #computing the confusion matrix
> prediction <- ifelse (predict (modele, type="response") > 0.5, "yes", "no")
> print (table (donnees$Acceptation.Credit, prediction))
    prediction
        no yes
        no 8 19
        yes 5 68
>
```

### **Covariance matrix of coefficients**

We need the covariance matrix in order to test the significance of a subset of coefficients. It is associated to the "summary object".

| R Console                                                            |                         |                 |                   |                |
|----------------------------------------------------------------------|-------------------------|-----------------|-------------------|----------------|
| <pre>&gt; #obtaining the cova &gt; print(attributes(re \$names</pre> | riance matrix<br>sume)) |                 |                   | *              |
| [1] "call"                                                           | "terms"                 | "family"        | "deviance"        | "aic"          |
| [6] "contrasts"                                                      | "df.residual"           | "null.deviance" | "df.null"         | "iter"         |
| [11] "deviance.resid"                                                | "coefficients"          | "aliased"       | "dispersion"      | "df"           |
| <pre>[16] "cov.unscaled"</pre>                                       | "cov.scaled"            |                 |                   |                |
| <pre>\$class [1] "summary.glm" &gt; print(resume\$cov.un</pre>       | scaled)                 |                 |                   |                |
|                                                                      | (Intercept)             | Age Income.pe   | r.dependent Derog | gatory.reports |
| (Intercept)                                                          | 1.30658434 -0.03        | 2438283 -       | 0.048175586       | -0.077548615   |
| Age                                                                  | -0.03243828 0.00        | 1127781 -       | 0.001584562       | 0.001904885    |
| Income.per.dependent                                                 | -0.04817559 -0.00       | 1584562         | 0.032222092       | -0.021163524   |
| Derogatory.reports                                                   | -0.07754862 0.00        | 1904885 -       | 0.021163524       | 0.348782597    |
| •                                                                    |                         | m               |                   |                |

R has powerful tools for the matrix operations. We can use them directly.

#### **Hosmer - Lemeshow test**

For the Hosmer-Lemeshow test, the ROC curve and the reliability diagram, we need the "score" column. We use the **predict(.)** command.

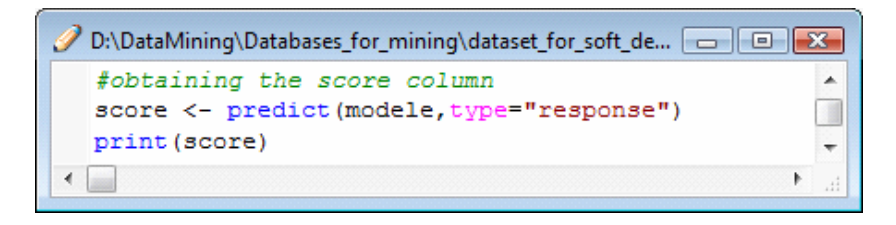

Then, we write a function to compute the Hosmer and Lemeshow statistic. I think this source code is very simplistic, but it allows to the reader to understand the details of the treatments<sup>3</sup>.

```
D:\DataMining\Databases_for_mining\dataset_for_soft_dev_and_comparison\logistic regression\residuals\logistic_regression_...
fanother Hosmer-Lemeshov procedure
ffrom https://stat.ethz.ch/pipermail/r-help/2008-September/174044.html
cut.score <- cut(score, breaks = quantile(score, probs = seq(0, 1, 0.1)), include.lowest = T)
obs <- xtabs(cbind(1 - y, y) ~ cut.score)
expect <- xtabs(cbind(1 - score, score) ~ cut.score)
chisq <- sum((obs - expect)^2/expect)
P <- 1 - pchisq(chisq, 10 - 2)
print(c("X^2" = chisq, Df = 10 - 2, "P(>Chi)" = P))
```

<sup>&</sup>lt;sup>3</sup> For instance, here is a sorter source code loaded from the web. Of course, we obtain the same results.

```
🥜 D:\DataMining\Databases_for_mining\dataset_for_soft_dev_and_comparison\logistic regression\residuals\logistic_reg... 👝 💷 📧
  #Hosmer - Lemeshow test
  y <- ifelse(unclass(donnees$Acceptation.Credit)==2, 1, 0)
  total <- 0.0
  previous <- 0.0
  for (p in seq(0.1, 1, 0.1)) {
    #covered examples into the quantile
    seuil <- quantile(score,p)</pre>
    examples <- (score > previous & score <= seuil)
     #number of covered examples
    m.obs <- length(which(examples))</pre>
     #positive
    m.pos.obs <- sum(y[examples])</pre>
    m.pos.expected <- sum(score[examples])</pre>
    #negative
    m.neg.obs <- m.obs - m.pos.obs
    m.neg.expected <- m.obs - m.pos.expected
     #statitic
    total <- total + (m.pos.obs - m.pos.expected) ^2/m.pos.expected
    total <- total + (m.neg.obs - m.neg.expected) ^2/m.neg.expected
     #next
    previous <- seuil
  3
  print(c("Hosmer Lemeshow Statistic" = total, "p-value" = pchisg(total,8,lower.tail=F)))
< III
```

The result is consistent with those of Tanagra.

### **Residual analysis and influential points**

Some commands enable to compute the indicators for the residual analysis.

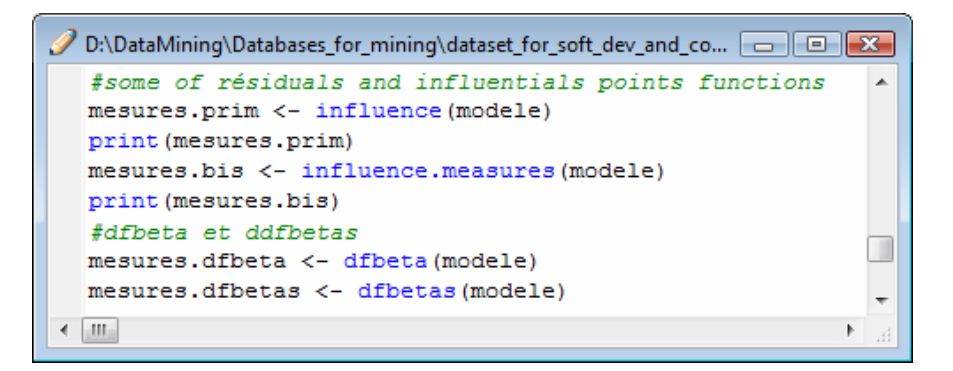

influence() provides the leverage (hat values), DFBETA, deviance and Pearson residuals.

Influence.measures() provides DFBETAS, DFFIT, COVRATIO, Cook's distance, leverage.

Other commands are available. We observe that all the results are consistent with those of Tanagra, excepting the DFBETA(s). I have not found the origin of the differences. I note only that the DFBETA(s) provided by Tanagra, SAS and SPSS (state-of-the-art commercial tools) are identical.

# 5 - Conclusion

In this tutorial, we tried to give an overview of the tools used to assess and diagnose the logistic regression. Some are specific to the regression (Hosmer-Lemeshow test, analysis of residuals), while others are more generic, they can be used for any classifier which can provide a prediction or a "score" (confusion matrix, ROC curve).